## Adding IPs from Widget to List

To add an IP from an unmanaged-by-Lumeta dashboard widget to your Target List or Eligible List, follow this procedure:

- 1. Navigate to a Lumeta dashboard that includes an Unmanaged by Lumeta Details widget (e.g., **Dashboards** > **RedSeal Management)**. At Lumeta 3.3.1, the dashboards providing this functionality are:
  - a. Carbon Black Management
  - b. Infoblox Management
  - c. McAfee Management
  - d. Qualys Management
  - e. RedSeal Management
  - f. Tenable SecurityCenter Managment
- 2. Scroll down to the IPs Unmanaged by Lumeta Details widget.
- 3. Click any IP link (unless the widget is empty, in which case there are none and this feature is irrelevant.)

| IPs Unmanaged by Spectre Details |          |
|----------------------------------|----------|
| IP Address                       | DNS Name |
| 192.16.1.20                      |          |
| 172. Add IP to Eligible List     |          |
| 172. Add to Target List          |          |
| 172. Endpoint Context/Action     |          |
| 65.246.244.122                   |          |

- 4. Select an option.
  - a. Add IP to Eligible List
    - i. Select the Zone to which the IP should be added and click Submit.
    - ii. To confirm that the IP was added, remember or note the IP before adding it. Look for it in the Eligible List after you've added it, taking care to select the zone before confirming that your IP is now on the Eligible List.

## b. Add IP to Target List

- i. Select the Zone and collector to which the IP should be added and click Submit.
- ii. To confirm that the IP was added, remember or note the IP before adding it. Look for it in the Target List after you've added it, taking care to select the zone and collector before confirming that your IP is now on the Target List.

## c. Endpoint Context/Action

- i. From the Infoblox Management dashboard, this option navigates to a location within Infoblox from which you can take action.
- ii. From any of the management dashboards that offer a table of Unmanaged IPs, this option navigates to the login page of the integrated application.